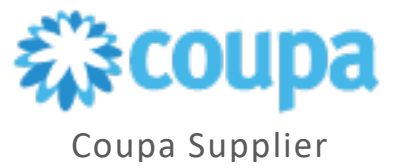

## Create a Credit Note

This document will outline how to create a credit note that can be used to resolve a dispute on an invoice or to record miscellaneous credits (e.g.: return/cancelation of goods, price adjustments, rebates and/refunds). Please follow the instructions below to perform these functions.

- 1. Navigate to **Invoices** and select the correct customer.
- 2. Select Create Credit Note.

**IMPORTANT** Note: Credit notes should only be created from the Invoice Screen using **Create Credit Note** button. **NEVER** create a credit note using the red coins on the Orders tab.

| St. 00             |                                                   | upplior                                                                                              | portal                                                                                                    |                                                                                                    |                                                                                                    |                                                                                                    |                                                                                          |                                                                                                  |                                                                                  | CBRES                                                                                                    |                                                                                                    | ONS 00+      | HELP  |
|--------------------|---------------------------------------------------|----------------------------------------------------------------------------------------------------|----------------------------------------------------------------------------------------------------|----------------------------------------------------------------------------------------------------|----------------------------------------------------------------------------------------------------|----------------------------------------------------------------------------------------------------|------------------------------------------------------------------------------------------|--------------------------------------------------------------------------------------------------|----------------------------------------------------------------------------------|----------------------------------------------------------------------------------------------------|----------------------------------------------------------------------------------------------------|--------------|-------|
| ₹ <sub>4</sub> ×CO | upa St                                            | pliel                                                                                                | portal                                                                                                    |                                                                                                    |                                                                                                    |                                                                                                    |                                                                                          |                                                                                                  |                                                                                  | ODITE -                                                                                                    | Hornitori                                                                                            |              | THE C |
| A                  | Invo                                              | ices                                                                                                 | Orders B                                                                                                    | usiness Profile                                                                                                    | Setup Serv                                                                                                    | ice Sheets                                                                                                    | ASN                                                                                      | Sourcing                                                                                         | Forecas                                                                          | sts Catalogs                                                                                                    | Add-ons                                                                                              | More         |       |
| In                 | voices                                            | Invoices                                                                                             | Lines Pa                                                                                                    | yment Receipts                                                                                                    | Advanced                                                                                                    |                                                                                                    |                                                                                          |                                                                                                  |                                                                                  |                                                                                                    |                                                                                                    |              |       |
|                    |                                                   |                                                                                                    |                                                                                                    |                                                                                                    |                                                                                                    |                                                                                                    |                                                                                          |                                                                                                  |                                                                                  |                                                                                                    |                                                                                                    |              |       |
|                    |                                                   |                                                                                                    |                                                                                                    |                                                                                                    |                                                                                                    |                                                                                                    |                                                                                          |                                                                                                  |                                                                                  | Select customer                                                                                                    | CBRE - 00000612                                                                                      | 19-GWS US    | -AC 🗸 |
|                    | lr                                                | nvoice                                                                                               | es                                                                                                    |                                                                                                    |                                                                                                    |                                                                                                    |                                                                                          |                                                                                                  |                                                                                  |                                                                                                    |                                                                                                    |              |       |
|                    | Ins<br>Wh<br>ma<br>tha<br>qui<br>the<br>adj<br>Cl | etructions<br>tohes the P<br>in the PO es<br>antity is neg<br>approver a<br>ustment an<br>reate Invo | From Custor<br>g an e-invoice p<br>to line. Only up<br>stimated amoun<br>gative. Always of<br>and a rejection of<br>d submit the ne<br>NVOICES | her<br>lease make sure that<br>date the Price in case<br>treate a credit using th<br>comment is available<br>w invoice. The disput | 1) Unit of Measure<br>e additional charges<br>e dit note, in addition<br>the create Credit Not<br>in the comment sec<br>ed invoice will be v<br>rom Contract | matches UOM<br>s have been inco<br>in to what is stat<br>be button on the<br>ction. A new drat<br>oided automatic | on PO Line.<br>urred that w<br>ted above, p<br>I Invoice sor<br>ft invoice will<br>ally. | 2) Invoice curre<br>ere not included<br>blease make sur-<br>een. Invoice sta<br>I be created onc | ency match<br>on the PC<br>e that 1) T<br>tus of 'Dis<br>e you try t<br>dit Note | nes PO Currency. 3)<br>0 or the service rend<br>he unit prices is pos<br>puted' indicates the<br>to resubmit the invoi | Price per UOM<br>lered cost was les<br>ittive and 2) The<br>invoice is rejected<br>ice. You can make | d by<br>the  |       |
|                    |                                                   | Export to                                                                                            | <b>.</b>                                                                                                    |                                                                                                    |                                                                                                    |                                                                                                    |                                                                                          | View All                                                                                         |                                                                                  | ✓ Sea                                                                                                    | arch                                                                                                 | $\mathbf{P}$ |       |
|                    |                                                   | Invoice #                                                                                            | Created D                                                                                                    | ate Status                                                                                                    | PO#                                                                                                    | Total                                                                                                    | Unanswe                                                                                  | red Comments                                                                                     | Dispute                                                                          | Reason                                                                                                    | Act                                                                                                  | tions        |       |
|                    | ٩                                                 | ty Inv Test (                                                                                        | CR 03/08/25                                                                                                    | Pending<br>Approval                                                                                                    | US12000014994                                                                                                    | 5 -30.00 USD                                                                                                    | No                                                                                       |                                                                                                  |                                                                                  |                                                                                                    |                                                                                                    |              |       |
|                    | 1                                                 | qty test 2 in                                                                                        | v 03/08/25                                                                                                    | Voided                                                                                                    | US12000014994                                                                                                    | 5 10.00 USD                                                                                                    | No                                                                                       |                                                                                                  | Price diff<br>Catalog                                                            | erent from PO/Contr                                                                                                    | ract or                                                                                              |              |       |

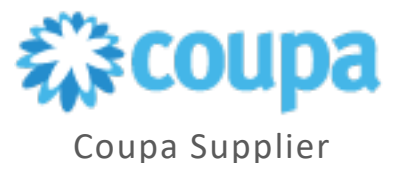

3. From the drop down, select the invoice that the credit applies to and click **Continue**.

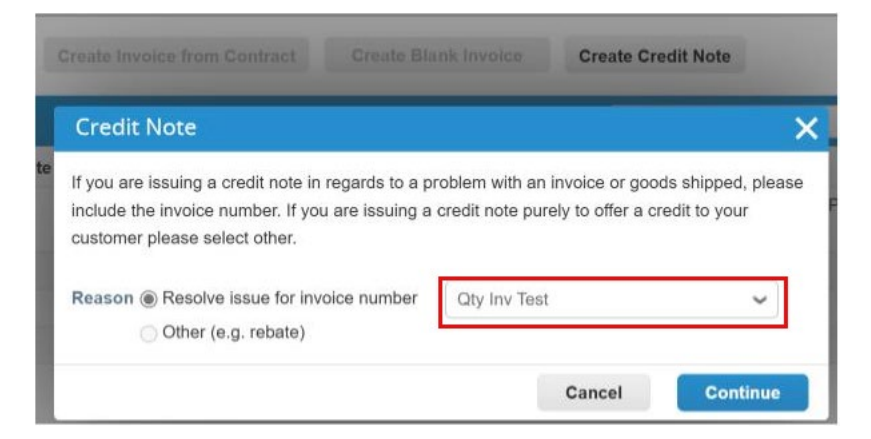

4. Select **Completely cancel the invoice with a credit note** to cancel the entire invoice. Or select **Adjust invoice with a credit note** to correct the invoice. Click **Create.** 

|      |                                                                                   |                            | Create Credit Note |        |
|------|-----------------------------------------------------------------------------------|----------------------------|--------------------|--------|
|      | Credit Note                                                                       |                            |                    | ×      |
| e St | How do you want to correct                                                        | invoice "Qty Inv Test" ?   |                    |        |
| Vol  | <ul> <li>Completely cancel the inv</li> <li>Adjust invoice with a cred</li> </ul> | roice with a credit note 👔 |                    |        |
| Ар   |                                                                                   |                            | Cancel             | Create |

## Note:

- Whether completely cancelling the invoice or adjusting the invoice lines, only the following fields can be edited: Credit Note Number, Credit Reason, and line adjustment information (e.g., price, quantity, and other). The other fields are pre-populated with information from the original invoice and are not editable.
- Line-level taxes are carried over from the invoice and prorated based on the credit amount.

If credit is submitted for an original invoice and tax and freight were billed, the credit for tax and freight will need to be included on the credit memo. CBRE will not accept freight or tax-only invoices.

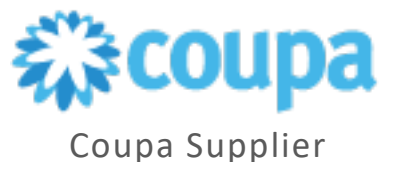

 Ensure all required fields are completed. Enter in the Credit Note #, Credit Note Date and ensure you have the correct Currency selected.
 NOTE: The credit number can be up to 25 characters, including special characters. A best practice is to add CR at the end of the credit note number. (i.e. 124443TST\_creditCR).

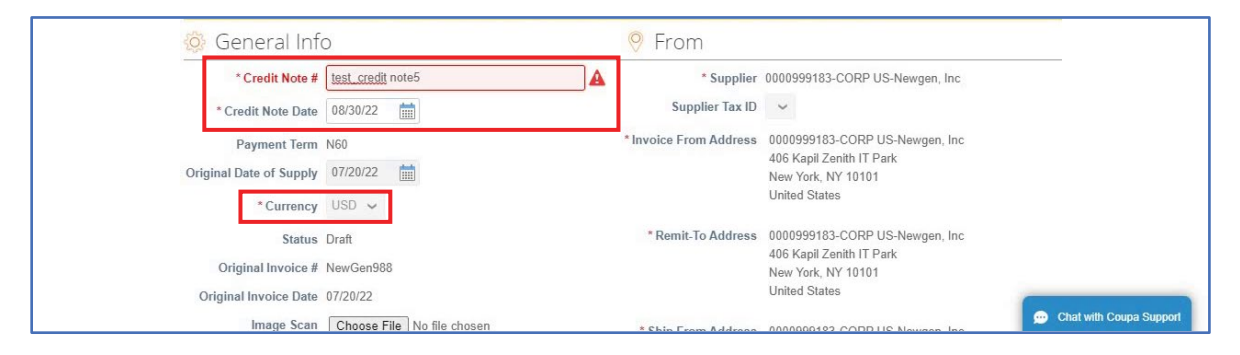

6. Attach/upload a copy of the credit note, (Optional: add Supplier Notes or additional attachments to support the credit note)

| 🔅 Ge       | neral Info      | C                          |   |
|------------|-----------------|----------------------------|---|
| *          | Credit Note #   | Qty Inv Test CR1           | > |
| * Cre      | edit Note Date  | 04/26/25                   |   |
| F          | ayment Term     | None                       |   |
| Original D | ate of Supply   | 03/08/25                   |   |
|            | * Currency      | US <mark>D</mark> 🗸        |   |
|            | Status          | Draft                      |   |
| Orig       | jinal Invoice # | Qty Inv Test               |   |
| Origina    | I Invoice Date  | 03/08/25                   |   |
|            | Image Scan      | Choose File No file chosen |   |
|            | Supplier Note   |                            |   |
|            | Attachments     | Add File   URL   Text      |   |

## Adjusting an invoice for an Amount Type Purchase Order

7. Scroll to the line and update enter the amount of the credit as a negative amount. In the example below, we are going to create a credit note for -50.00.

| 💻 Lines               |                                                 |       | Line Level Taxation |
|-----------------------|-------------------------------------------------|-------|---------------------|
| Adjustment Ty<br>Type | Price V<br>Description<br>Amount base PO w/ cre | Price | -200.00             |

NOTE: In this example, the line type is Amount and the Adjustment Type can not be changed.

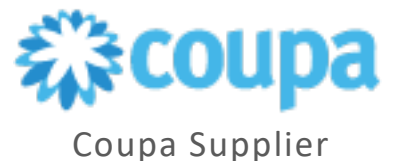

8. Select **Calculate** to confirm amount to reflect on the Credit Note and then select **Submit** 

| Net Total     -50.00       Total     -50.00       Delete     Cancel       Save as Draft     Calculate       Submit | Total  | Tax    | 0.0           | 0              |    |
|----------------------------------------------------------------------------------------------------|--------|--------|---------------|----------------|----|
| Total     -50.00       Delete     Cancel     Save as Draft     Calculate     Submit                                | Net To | otal   | -50.0         | 0              |    |
| Delete Cancel Save as Draft Calculate Submit                                                                       | Tota   | al     |               | -50.00         | )  |
|                                                                                                    | Delete | Cancel | Save as Draft | Calculate Subm | it |

## Adjusting an invoice for a Quantity Type Purchase Order: Select the correct Adjustment type <u>Quantity</u>, <u>Price</u>, or <u>Other</u>.

- Adjustment Type **Quantity** is used when issuing a credit note for quantity or units. This type of credit note should have a negative quantity. When this is selected, the Price will be greyed out and you will be unable to change it.
- Adjustment Type **Price** is used when a credit note is due to incorrect pricing. This type of credit note will have a negative price amount. When this is selected, the qty will be greyed out and you will be unable to change it.
- Adjustment Type **Other** is used when a combination of quantity and price need to be adjusted. Both the Quantity and Price options are open to be edited.
- 9. Select the Adjustment Type and Quantity or Price based on the examples below:
  - a. Select **Quantity** if adjustment is needed to the quantity of the original invoice. For example, you invoiced Qty of 5 and should have only invoices Qty of 3; enter **Qty** as a negative amount (i.e. -2.0).

| 💻 Lines        |              |      |      |       |       | □ Line Level Taxation |
|----------------|--------------|------|------|-------|-------|-----------------------|
| Adjustment Typ | e Quantity 🗸 |      |      |       |       |                       |
| Туре           | Quantity     | Qty  | UOM  | Price |       | 40.00 8               |
| <b>A</b>       | Price D      | -2.0 | Each | ~     | 20.00 | -40.00 -              |
|                | Other        |      |      |       |       |                       |

b. Select **Price** if adjustment is needed to the unit price of the original invoice. For example, the original invoice had a price of \$220 and should have only invoices at \$200; enter **Price** as a negative amount (i.e. -20.00).

| 💻 Lines       | 5                |       |      |       |        | □ Line Level Taxation |
|---------------|------------------|-------|------|-------|--------|-----------------------|
| Adjustment Ty | ype Price 🗸      |       |      |       |        |                       |
| Туре          | Quantity         | Qty   | UOM  | Price |        | 40.00 8               |
| <b></b>       | Price D<br>Other | 2.000 | Each | ~     | -20.00 | -40.00                |

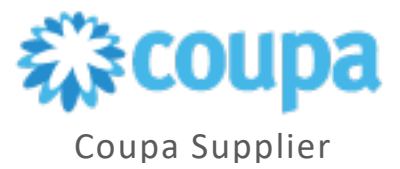

c. Select **Other** if adjustment is needed to the quantity & the unit price of the original invoice. For example, the original invoice was issued for 3 units at \$220 each. Only 1 unit was received and should have been billed at \$200; <u>always</u> enter **Price** as a negative amount when using Other (i.e. -20.00).

| 💻 Lines       |                    |   |       |      |       |        | Line Level Taxation |
|---------------|--------------------|---|-------|------|-------|--------|---------------------|
| Adjustment Ty | <b>/pe</b> Other 🗸 |   |       |      |       |        |                     |
| Туре          | Quantity           |   | Qty   | UOM  | Price |        | 40.00 8             |
| <b>1</b>      | Price              | D | 2.000 | Each | ~     | -20.00 | -40.00              |
|               | Other              |   |       |      |       |        |                     |

10. Select Calculate to confirm amount to reflect on the Credit Note and then select Submit.

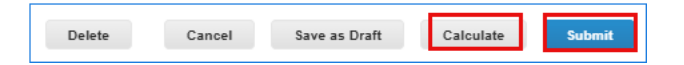

11. Are You Ready to Send? message will display. Select Send Credit Note if the Credit is ready to submit. Select Continue Editing if you wish to revise the Credit Note.

|                                        | Non PC                            | 10 Clinical States and States and State |
|----------------------------------------|-----------------------------------|----------------------------------------------------------------------------------------------------|
| Are You Ready to Send?                 |                                   | ×                                                                                                    |
| You're about to send an credit note to | CBRE for a total amount of -50.00 | ). Once sent, you'll have to                                                                                                    |
| contact your customer directly to make | e changes to the credit note.     |                                                                                                    |

12. The Submitted Credit Note will appear on the Invoices tab and will have a negative amount.

|                                                                                                    |                                                                                                    |                                                                                                    |                                                                                                    |                                                                                                    | Select Customer                                                                        | CBRE                                                 |         |  |  |  |
|----------------------------------------------------------------------------------------------------|----------------------------------------------------------------------------------------------------|----------------------------------------------------------------------------------------------------|----------------------------------------------------------------------------------------------------|----------------------------------------------------------------------------------------------------|----------------------------------------------------------------------------------------|------------------------------------------------------|---------|--|--|--|
| Invoices                                                                                                    |                                                                                                    |                                                                                                    |                                                                                                    |                                                                                                    |                                                                                        |                                                      |         |  |  |  |
| 0000999183-CORP US-Newgen, Inc credit note #test_credit note5 is processing                                                                       |                                                                                                    |                                                                                                    |                                                                                                    |                                                                                                    |                                                                                        |                                                      |         |  |  |  |
| Instructions From                                                                                                    | n Customer                                                                                                    |                                                                                                    |                                                                                                    |                                                                                                    |                                                                                        |                                                      |         |  |  |  |
| Create Invoice from PO Create Invoice from Contract Create Blank Invoice Create Credit Note                                                       |                                                                                                    |                                                                                                    |                                                                                                    |                                                                                                    |                                                                                        |                                                      |         |  |  |  |
| Create Invo                                                                                                    | from PO Cre                                                                                                    | eate Invoice from C                                                                                           | ontract Cri                                                                                        | eate Blank Invoice                                                                                             | Create Credit Note                                                                     | ✓ Search                                             | ام      |  |  |  |
| Create Invoice<br>Create Invoice<br>Export to ~                                                                                                   | from PO Created Date                                                                                                    | eate Invoice from C                                                                                           | ontract Cri                                                                                        | eate Blank Invoice                                                                                             | Create Credit Note View All Unanswered Comments                                        | <ul> <li>✓ Search</li> <li>Dispute Reason</li> </ul> | Actions |  |  |  |
| Create Invo<br>Create Invoice to<br>Export to ~<br>Invoice #<br>test_credit note5                                                                 | from PO Created Date 08/30/22                                                                                                    | eate Invoice from C<br>Status<br>Processing                                                                   | ontract Crr<br>PO #<br>10000029770                                                                 | Total                                                                                                    | Create Credit Note View All Unanswered Comments No                                     | <ul> <li>Search</li> <li>Dispute Reason</li> </ul>   | Actions |  |  |  |
| Create Invoice<br>Create Invoice #<br>Export to ~<br>Invoice #<br>test_credit note5<br>290822_003                                                 | Created Date           08/30/22           08/29/22                                                                                                    | status<br>Processing<br>Pending Approval                                                                      | ONTract Cre<br>PO #<br>10000029770<br>10000030312                                                  | Total<br>-50.00 USD<br>97.00 USD                                                                               | Create Credit Note View All Unanswered Comments No No                                  | Search Dispute Reason                                | Actions |  |  |  |
| Create Invoice #<br>Export to ~<br>Invoice #<br>test_credit note5<br>290822_003<br>290822_02                                                      | Created Date           08/30/22           08/29/22                                                                                                    | Status<br>Processing<br>Pending Approval<br>Pending Approval                                                  | PO #<br>100000029770<br>100000030312<br>100000030311                                               | Total<br>-50.00 USD<br>97.00 USD<br>69.00 USD                                                                  | Create Credit Note View All Unanswered Comments No No No No                            | <ul> <li>Search</li> <li>Dispute Reason</li> </ul>   | Actions |  |  |  |
| Create Invoice 1<br>Export to ~<br>Invoice #<br>test_credit note5<br>290822_003<br>290822_02<br>290822_001                                        | Created Date           08/30/22           08/29/22           08/29/22           08/29/22           08/29/22                                                                                                    | Status<br>Processing<br>Pending Approval<br>Pending Approval                                                  | PO #<br>100000029770<br>10000003012<br>10000003011                                                 | Total<br>-50.00 USD<br>97.00 USD<br>69.00 USD<br>50.00 USD                                                     | Create Credit Note View All Unanswered Comments No No No No No No No                   | <ul> <li>✓ Search</li> <li>Dispute Reason</li> </ul> | Actions |  |  |  |
| Create Invoice 1<br>Create Invoice 1<br>Export to ~<br>Invoice #<br>test_credit note5<br>290822_003<br>290822_001<br>290822_001<br>2982022        | Created Date           08/30/22           08/29/22           08/29/22           08/29/22           08/29/22           08/29/22           08/29/22           08/29/22           08/29/22                                                                                                    | Status<br>Processing<br>Pending Approval<br>Pending Approval<br>Pending Approval                              | PO #<br>10000029770<br>10000030312<br>10000030310<br>10000030310                                   | Total<br>-50.00 USD<br>97.00 USD<br>69.00 USD<br>50.00 USD<br>50.00 USD                                        | Create Credit Note View All Unanswered Comments No No No No No No No No No No No No No | <ul> <li>✓ Search</li> <li>Dispute Reason</li> </ul> | Actions |  |  |  |
| Create Invoice 1<br>Create Invoice 1<br>Export to ~<br>Invoice #<br>test_credit note5<br>290822_003<br>290822_001<br>2982022<br>None              | Created Date           08/30/22           08/29/22           08/29/22           08/29/22           08/29/22           08/29/22           08/29/22           08/29/22           08/29/22           08/29/22           08/29/22           08/29/22           08/29/22                                                          | Status<br>Processing<br>Pending Approval<br>Pending Approval<br>Pending Approval<br>Draft                     | PO #<br>10000029770<br>10000030312<br>100000030310<br>100000030310<br>100000029770<br>10000003248  | Total<br>-50.00 USD<br>97.00 USD<br>69.00 USD<br>50.00 USD<br>50.00 USD<br>97.00 USD<br>97.00 USD              | Create Credit Note View All Unanswered Comments No No No No No No No No No No No No No | Search Dispute Reason                                | Actions |  |  |  |
| Create Invoice 1<br>Create Invoice 1<br>Export to ~<br>Invoice #<br>test_credit note5<br>290822_003<br>290822_001<br>2982022<br>None<br>NewGen977 | Created Date           08/30/22           08/29/22           08/29/22           08/29/22           08/29/22           08/29/22           08/29/22           08/29/22           08/29/22           08/29/22           08/29/22           08/29/22           08/29/22           08/29/22           08/29/22           08/29/22 | Status<br>Processing<br>Pending Approval<br>Pending Approval<br>Pending Approval<br>Draft<br>Pending Approval | PO #<br>10000029770<br>10000030312<br>100000030311<br>100000030310<br>100000029770<br>100000030248 | Total<br>-50.00 USD<br>97.00 USD<br>69.00 USD<br>50.00 USD<br>50.00 USD<br>97.00 USD<br>97.00 USD<br>97.00 USD | Create Credit Note View All Unanswered Comments No No No No No No No No No No No No No | Search     Dispute Reason                            | Actions |  |  |  |

**IMPORTANT** Note: Never create a credit note from the Red Coins located on the Orders Tab.

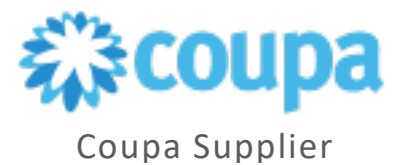

|        | a supplie                                                                                          | rportal                                                                                                    |                                                                                      |                                                                                      |                                                                                                    |                                                                                                    |                                                                                                    | MUHAMME                                                     | D - NOTIFI                                                 | CATIONS (15)                 | HELP |
|--------|----------------------------------------------------------------------------------------------------|----------------------------------------------------------------------------------------------------|--------------------------------------------------------------------------------------|--------------------------------------------------------------------------------------|----------------------------------------------------------------------------------------------------|----------------------------------------------------------------------------------------------------|----------------------------------------------------------------------------------------------------|-------------------------------------------------------------|------------------------------------------------------------|------------------------------|------|
| Home   | Profile                                                                                            | Orders Se                                                                                                    | ervice/Time S                                                                        | Sheets A                                                                             | SN Invoices Ca                                                                                                    | atalogs Busi                                                                                                 | ness Performance                                                                                       | Sourcing                                                    | Add-ons                                                    | Setup                        |      |
| Orders | Order Lines                                                                                        | Returns C                                                                                                    | rder Changes                                                                         | Order Line                                                                           | Changes Shipments                                                                                                    |                                                                                                    |                                                                                                    |                                                             |                                                            |                              |      |
| GROW   | YOUR BUSINE                                                                                        | SS WITH COUP                                                                                                    | A. Get noticed                                                                       | by companies                                                                         | spending billions                                                                                                    |                                                                                                    |                                                                                                    |                                                             |                                                            | START                        | NOW  |
|        |                                                                                                    |                                                                                                    |                                                                                      |                                                                                      |                                                                                                    |                                                                                                    | Select Customer                                                                                        | 0005                                                        |                                                            |                              |      |
|        | Durch                                                                                              |                                                                                                    | dore                                                                                 |                                                                                      |                                                                                                    |                                                                                                    |                                                                                                    | Lease                                                       |                                                            |                              |      |
|        | Purci                                                                                              | Idse OI                                                                                                    | uers                                                                                 |                                                                                      |                                                                                                    |                                                                                                    |                                                                                                    |                                                             |                                                            |                              |      |
|        |                                                                                                    |                                                                                                    |                                                                                      |                                                                                      |                                                                                                    |                                                                                                    |                                                                                                    |                                                             |                                                            |                              |      |
|        | Instructio                                                                                         | ns From Custo                                                                                                    | mer                                                                                  |                                                                                      |                                                                                                    |                                                                                                    |                                                                                                    |                                                             |                                                            |                              |      |
|        | Instructio<br>Please ack<br>purchase o<br>to supplych                                              | ns From Custo<br>nowledge the rec<br>rder or if you wou<br>ain.operations@                                                                                                    | mer<br>eipt of your ord<br>Ild like to be en<br>cbre.com                             | lers by selectir<br>rolled to the C                                                  | ng the acknowledge PO op<br>coupa Supplier Portal, whic                                                                                                    | ption on the PO ten<br>ch allows you to se                                                                   | nplate. In case you have<br>e the status of all your o                                                 | any questions<br>rders and invoi                            | with respect to<br>ces please send                         | the<br>d an email            |      |
|        | Instructio<br>Please ack<br>purchase o<br>to supplych                                              | ns From Custo<br>nowledge the rec<br>rder or if you wou<br>ain.operations@                                                                                                    | mer<br>eipt of your ord<br>Ild like to be en<br>cbre.com                             | lers by selectir<br>rolled to the C<br>Click the                                     | ng the acknowledge PO op<br>oupa Supplier Portal, whic<br>e Action to Invo                                                                                   | ption on the PO ten<br>ch allows you to ser<br>vice from a Pu                                                | nplate. In case you have<br>e the status of all your o<br>urchase Order                                | any questions<br>rders and invoi                            | with respect to<br>ces please send                         | the<br>d an email            |      |
|        | Instructio<br>Please ack<br>purchase o<br>to supplych                                              | ns From Custo<br>nowledge the rec<br>rder or if you wou<br>ain operations@                                                                                                    | mer<br>eipt of your ord<br>Ild like to be en<br>cbre.com                             | ders by selectir<br>rrolled to the C<br>Click the                                    | ng the acknowledge PO op<br>oupa Supplier Portal, whic<br>Rection to Invo                                                                                    | ption on the PO ten<br>ch allows you to ser<br>vice from a Pu<br>Vite                                        | nplate. In case you have<br>e the status of all your o<br>Irrchase Order<br>ew All                     | any questions<br>rders and invoi                            | with respect to<br>ces please send<br>earch                | the<br>d an email            |      |
|        | Instructio<br>Please ack<br>purchase o<br>to supplych<br>Export 1<br>PO Nu                         | ns From Custo<br>nowledge the rec<br>rder or if you wou<br>ain.operations@<br>to ~<br>mber Order Da                                                                                                    | mer<br>eipt of your ord<br>ild like to be en<br>cbre.com                             | ders by selectin<br>rolled to the C<br>Click the<br>cknowledged                      | ng the acknowledge PO op<br>oupa Supplier Portal, whic<br>Action to Invol                                                                                    | ption on the PO ten<br>ch allows you to ser<br>dice from a Pu<br>Vie<br>Un                                   | nplate. In case you have<br>e the status of all your o<br>irchase Order<br>ew All<br>answered Comments | any questions<br>rders and invoi<br>S<br>Total              | with respect to<br>ces please send<br>earch<br>Assigned To | the<br>d an email            |      |
|        | Instructio<br>Please ack<br>purchase o<br>to supplych<br>Export<br>PO Nu<br>10000003               | ns From Custo<br>nowledge the rec<br>rder or if you wot<br>ain.operations@<br>mber Order Da<br>10314 08/26/22                                                                                                    | mer<br>eipt of your ord<br>Ild like to be en<br>cbre.com<br>te Status A<br>Issued No | ders by selectin<br>rolled to the C<br>Click the<br>cknowledged<br>one               | ng the acknowledge PO op<br>oupa Supplier Portal, whic<br>Action to Invol<br>At Items<br>1 Ream of Test Pap                                                  | ption on the PO ten<br>ch allows you to ser<br>bice from a Pu<br>Vie<br>Un<br>pers 2 No                      | nplate. In case you have<br>e the status of all your o<br>urchase Order<br>w All<br>answered Comments  | any questions<br>rders and invoi<br>S<br>Total<br>69.00 USD | with respect to<br>ces please send<br>earch<br>Assigned To | the<br>d an email            |      |
|        | Instructio<br>Please ack<br>purchase o<br>to supplych<br>Export 1<br>PO Nu<br>10000003<br>10000003 | ns From Custo<br>nowledge the rec<br>rder or if you wou<br>ain operations@<br>bo<br>mber Order Da<br>00314 08/26/22<br>00313 08/26/22                                                                                                    | te Status A<br>Issued No.                                                            | ders by selectin<br>rolled to the C<br>Click the<br>cknowledged<br>one<br>one        | ng the acknowledge PO op<br>oupa Supplier Portal, which<br>Action to Invol<br>At Items<br>1 Ream of Test Pap<br>1 Ream of Test Pap                           | ption on the PO ten<br>ch allows you to ser<br>bice from a Pu<br>vice<br>un<br>pers 2 No<br>pers 3 No        | nplate. In case you have<br>e the status of all your o<br>urchase Order<br>w All<br>answered Comments  | any questions<br>rders and invol                            | with respect to<br>ces please send<br>earch<br>Assigned To | the<br>d an email<br>Actions |      |
|        | Instructio<br>Please ack<br>purchase o<br>to supplych<br>Export 1<br>PO Nu<br>10000003<br>10000003 | Image: state state | te Status A<br>Issued No<br>Issued No                                                | ders by selectir<br>rolled to the C<br>Click the<br>cknowledged<br>one<br>one<br>one | ng the acknowledge PO op<br>oupa Supplier Portal, which<br>Act Items<br>1 Ream of Test Pap<br>1 Ream of Test Pap<br>1 Ream of Test Pap<br>1 Ream of Test Pap | ption on the PO ten<br>ch allows you to ser<br>dice from a Pu<br>vice<br>pers 2 No<br>pers 3 No<br>pers 4 No | nplate. In case you have<br>e the status of all your o<br>urchase Order<br>ew All<br>answered Comments | any questions<br>rders and invoi                            | with respect to<br>ces please send<br>earch<br>Assigned To | the<br>d an email<br>Actions |      |

For additional support, please submit a ServiceNow ticket to your Procurement Buyer Support team.

| Region & Line of Business | Support Email Contact                                          |
|---------------------------|----------------------------------------------------------------|
| GWS APAC                  | APAC_ProcurementBuyerSupport@cbre.com                          |
| GWS EMEA                  | Use the links below to get support for the following countries |
|                           | AUSTRIA - <u>CBRE-GWS-AT-Resolution@cbre.com</u>               |
|                           | BELGIUM - <u>CBRE-GWS-BE-Resolution@cbre.com</u>               |
|                           | CZECH REPUBLIC - <u>CBRE-GWS-CZ-Resolution@cbre.com</u>        |
|                           | DENMARK - <u>CBRE-GWS-DK-Resolution@cbre.com</u>               |
|                           | FINLAND - <u>CBRE-GWS-FI-Resolution@cbre.com</u>               |
|                           | FRANCE - <u>CBRE-GWS-FR-Resolution@cbre.com</u>                |
|                           | GERMANY - <u>CBRE-GWS-DE-Resolution@cbre.com</u>               |
|                           | HUNGARY - <u>CBRE-GWS-HU-Resolution@cbre.com</u>               |
|                           | IRELAND - CBRE-GWS-IR-Resolution@cbre.com                      |
|                           | ITALY - <u>CBRE-GWS-IT-Resolution@cbre.com</u>                 |
|                           | LUXEMBOURG - <u>CBRE-GWS-LU-Resolution@cbre.com</u>            |

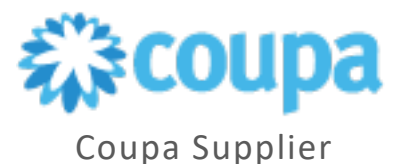

|                         | NETHERLANDS - <u>CBRE-GWS-NL-Resolution@cbre.com</u>    |
|-------------------------|---------------------------------------------------------|
|                         | NORWAY - <u>CBRE-GWS-NO-Resolution@cbre.com</u>         |
|                         | POLAND - <u>CBRE-GWS-PL-Resolution@cbre.com</u>         |
|                         | SLOVAKIA - <u>CBRE-GWS-SK-Resolution@cbre.com</u>       |
|                         | SLOVENIA - <u>CBRE-GWS-SI-Resolution@cbre.com</u>       |
|                         | SPAIN - <u>CBRE-GWS-ES-Resolution@cbre.com</u>          |
|                         | SWEDEN - CBRE-GWS-SE-Resolution@cbre.com                |
|                         | SWITZERLAND - <u>CBRE-GWS-CH-Resolution@cbre.com</u>    |
|                         | UNITED KINGDOM - <u>CBRE-GWS-UK-Resolution@cbre.com</u> |
| GWS Latin America       | LATAM_ProcurementBuyerSupport@cbre.com                  |
| GWS US & Canada         | GWSNAM_ProcurementBuyerSupport@cbre.com                 |
| Corporate/Advisory APAC | APACSupplyChainBuyers@cbre.com                          |
| Corporate/Advisory EMEA | ADVEMEA_ProcurementBuyerSupport@cbre.com                |
| Corporate U.S.          | USProcurement@cbre.com                                  |